#### Q.学生が利用する画面イメージ

A. 受検開始~終了までの流れを次ページ以降の画面キャプチャでご案内します。 ※テスト受検画面についてご提供いたしかねます。

ご要望であれば動作確認用にIDとPWをお渡しいたします。 ※あくまで動作確認専用です。目的外のご利用はご遠慮ください。

ログイン~マイページ

| 1 | • <b>〕</b> ログイン                             |
|---|---------------------------------------------|
|   | 団体ID:<br>※団体IDは、アルファベット大文字3文字と数字5文字の計8文字です。 |
|   | 受検者ID:                                      |
|   | パスワード:                                      |
|   | IDを忘れた方はごちら<br>パスワードを忘れた方はごちら               |
|   | ◆3 ログイン                                     |

| <ul><li> のエントリー済みのテス </li></ul>       | ストがある場合は「受検する」ボタンで先に進                       | ● ~ № □ ・<br>んでください。エントリーが必要な場合 | はまず、テストエントリーを行 | うってください。 | 受検する (未受検)<br>受検中 |
|---------------------------------------|---------------------------------------------|---------------------------------|----------------|----------|-------------------|
| ■ エントリー済み                             | テストー覧                                       |                                 |                |          | 受検期間外             |
| 受検するテストを選択して<<br>「受検する」ボタン押下後に        | 、ださい。<br>こ、「学年」「大学入試区分」「学部名」「学科名」登録         | 画面が表示されます。                      |                | l        |                   |
| 受検するテストを選択してく<br>「受検する」ボタン押下後に<br>No. | 、ださい。<br>こ、「学年」「大学入試区分」「学部名」「学科名」登録<br>テスト名 | 画面が表示されます。<br>テストコード            | 受検可能期間         | ステータス    | 7                 |

### 学年・大学入試区分・学部名・学科名の選択

| 3                                                     |                                                   |                                             |          | - 【大学入試区分】※選択肢の変更はできかね                                                                                                    | ます        |
|-------------------------------------------------------|---------------------------------------------------|---------------------------------------------|----------|----------------------------------------------------------------------------------------------------|-----------|
| セイメイ / Name テスト<br>大学名<br>学年 1年 +                     | 大学入試区分                                            |                                             | \$       | <ul> <li>選択してください</li> <li>送択してください</li> <li>一般選抜</li> <li>学校推薦型選抜(指定校推薦入試)</li> <li>学校推薦型選抜(付属・系列校推薦入試)</li> <li>学校推薦型選抜(一般・公募推薦入試)</li> <li>学校推薦型選抜(その他推薦入試)</li> </ul> |           |
| **大学生以外の受検者は「その他」を選択してください。     **                    | 学科名<br>学科名<br>と大学個別試験を併用する場<br>で日む。<br>相田する場合を含む。 | ○○学科<br>★ 左称の学部名を選択した後、上記の学科名を選択し<br>合にも選択。 | <b>↓</b> | <ul> <li>総合型選抜</li> <li>共通テスト利用入試</li> <li>留学生入試</li> <li>その他</li> <li>【学部学科】事前に設定してある内容を表示</li> <li>※設定内容は、GPSシステム管理画面&gt;団体管</li> </ul>                                 | します<br>理> |
| 「個人情報の取り扱いについて」は <u>こちらをご確認ください。</u><br>上記をご確認のつえ、同意し | で以下のホタンを押してくた<br>意して登録                            | こさい                                         |          | 字部字科情報一覧から確認できます<br>- 【学年】 ※選択肢の変更はできかねます<br>選択してください ・<br>選択してください ・                                                                                                    |           |
| 4<br>確認<br>2 更新します。よろしいですか?                           | ×                                                 |                                             |          | 1年<br>2年<br>3年<br>4年<br>5年<br>6年<br>その他                                                                                                    |           |

### (補足)学部設置/学科設置がない場合

3

| セイメイ / Name                                                  |                                                                                                    |                                   |                               | ]                                            |
|--------------------------------------------------------------|----------------------------------------------------------------------------------------------------|-----------------------------------|-------------------------------|----------------------------------------------|
| 大学名                                                          | ベネッセ大学                                                                                                    |                                   |                               |                                              |
| 学年                                                           | 1年 ◆<br>✓<br>※大学生以外の受検者は「その他」を選択してください。                                                                             | 大学入試区分                            | <ul> <li>一般選抜 ◆</li> </ul>    | 【学部名】<br>プルダウンに表示される                         |
| 学部名                                                          | <学部該当なし> ↓                                                                                                    | 学科名                               | OO学科 ◆                        | <字部該当なし>を選択してくたさい                            |
|                                                              | ※上枠の学年を選択した後、上記の学部名を選択してください                                                                                        |                                   | ※左枠の学部名を選択した後、上記の学科名を選択してください |                                              |
| ※1:「一般選抜」は、プ<br>※2:「付属・系列校」に<br>※3:「共通テスト利用フ<br>「個人情報の取り扱いにご | 大学個別試験による入試、国公立大学で共通テストと<br>よ、入学した大学の付属校・系列校など。内部進学を<br>入試」は、私立大学で共通テストと大学個別試験を併<br><b>ついて」は<u>こちらをご確認ください。</u></b> | 大学個別試験を併用する場<br>含む。<br>:用する場合を含む。 | 易合にも選択。                       | 【学科名】<br>プルダウンに表示される<br><学科未定・該当なし>を選択してください |
|                                                              | 上記をご確認のうえ、同意して                                                                                                    | に以下のボタンを押してくた<br>して登録             | ださい                           |                                              |

## テスト詳細

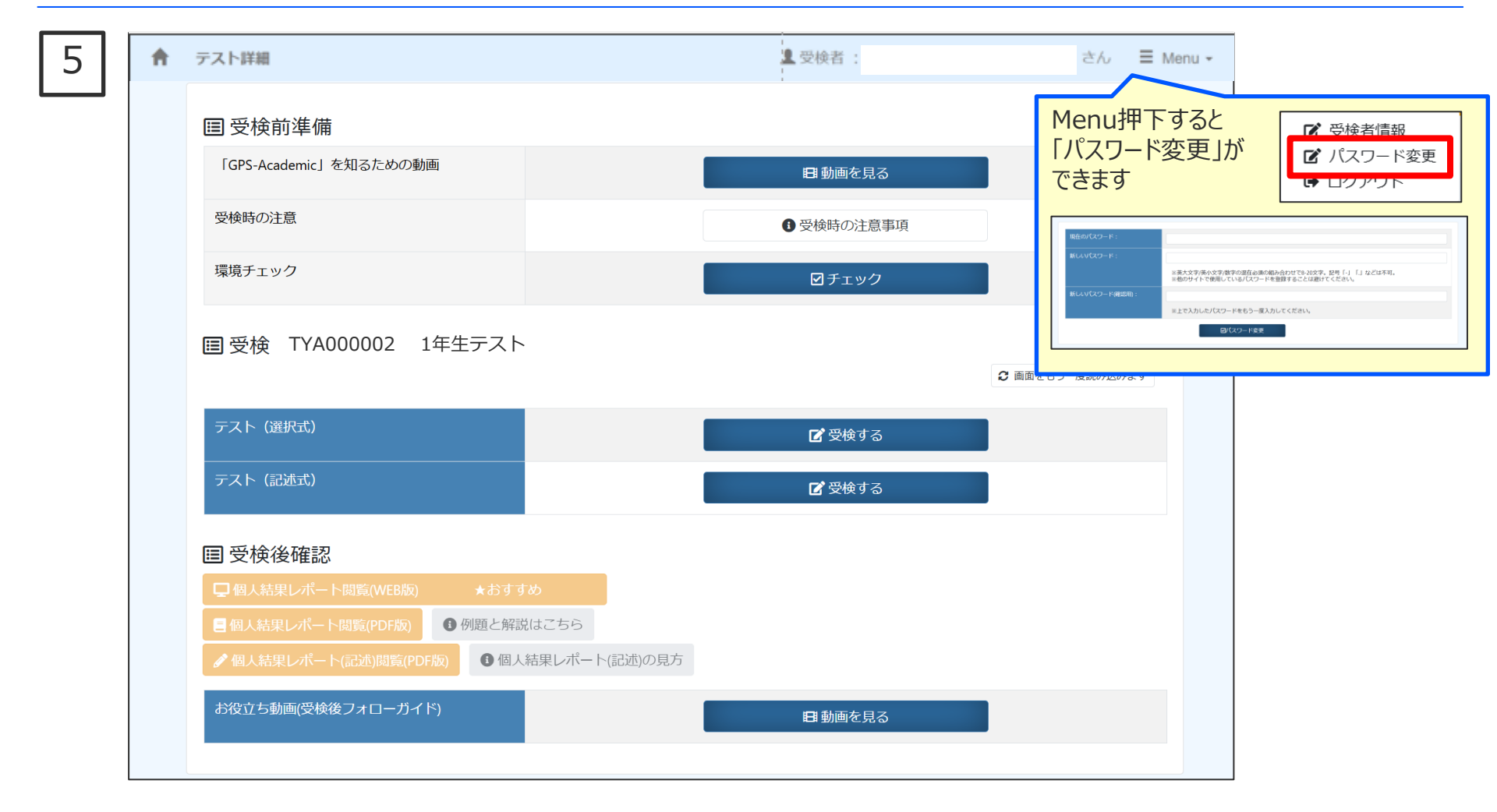

## 受検前準備(受検時の注意・環境チェック)

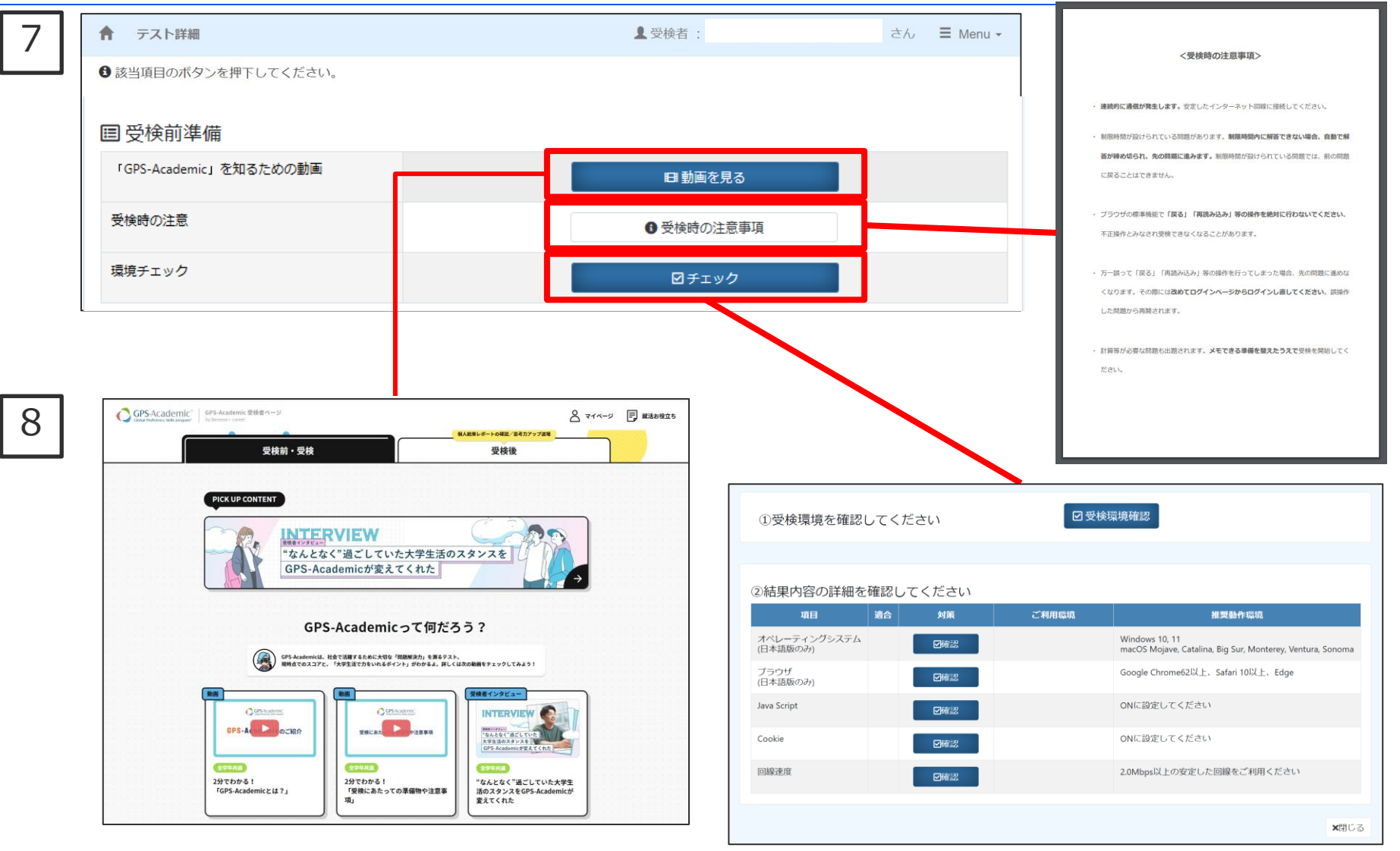

#### 制作日:2025.02.05 6

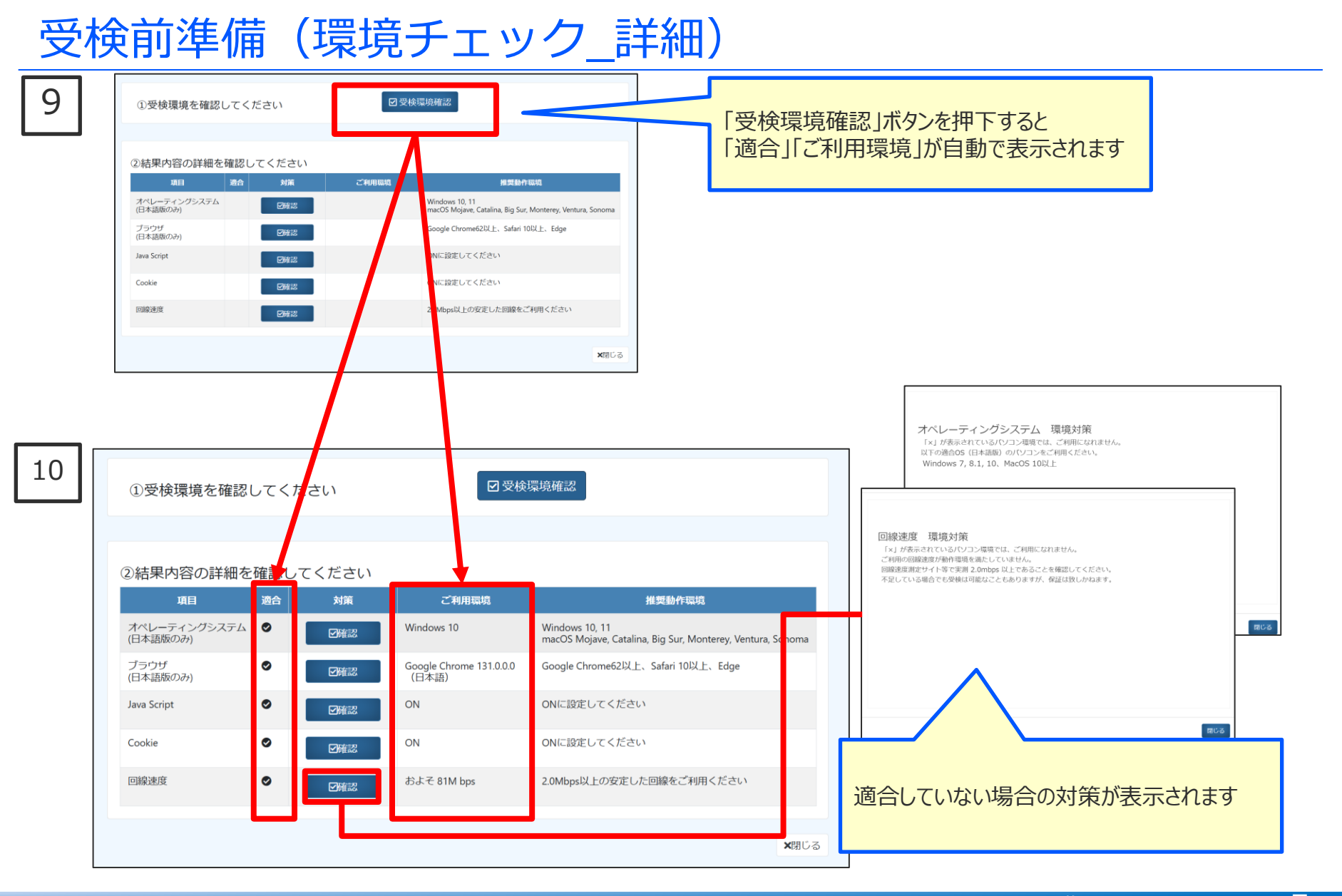

#### © Benesse i-Career Co., Ltd All Rights Reserved.

```
制作日:2025.02.05
```

8

制作日:2025.02.05

# テスト(選択式)受検開始

| 11 | 国受検 TYA000002 1年生テスト | ◎ 画面をもう一度読み込みます |
|----|----------------------|-----------------|
|    | テスト (選択式)            | ☑ 受検する          |
|    | テスト (記述式)            | <b>ピ</b> 受検する   |
|    | <b>国</b> 受検後確認       |                 |

| 12 | GPS テスト(選択式)<br>試験名: テスト(選択式)<br>●注意 受検中はプラウザを閉じたり、プラウザの「戻る」ボタンや<br>ができなくなります。 | 受検者ID<br>や「リロード」ボタンを押して更新をかけないようにしてくださ | い。受検 |                                |
|----|--------------------------------------------------------------------------------|----------------------------------------|------|--------------------------------|
|    |                                                                                |                                        |      |                                |
|    |                                                                                |                                        |      |                                |
|    | 試験開始ボタンを押し<br>閉じる<br>試験開                                                       | て試験を開始してください。                          |      | 次の画面から出題の説明が始まり、<br>タイマーが起動します |

### 問題の説明・注意事項

| .3 | GPS テスト (選択式)                                                                                                    |  |  |  |
|----|----------------------------------------------------------------------------------------------------|--|--|--|
|    | 解答ステータ<br>ス<br>プスト1 (選択 MW0000000000<br>式)<br>プスト2 (選択<br>式)<br>プスト3 (選択<br>式)<br>プスト3 (選択<br>式)<br>プスト3 (選択<br>式)<br>プスト3 (選択<br>式)<br>プスト3 (選択<br>式)<br>プスト3 (選択<br>コ<br>コ<br>コ<br>コ<br>コ<br>コ<br>コ<br>コ                                                                                                    |  |  |  |
|    | ※ 計算をしたり、考えをまとめたりするために、 <mark>メモ用紙と筆記具</mark> を準備してください。                                                                                                    |  |  |  |
|    | «注意» 受検中はブラウザを閉じたり、ブラウザの「戻る」ボタンや「リロード」ボタンを押して更新をかけないようにしてください。 受検ができなくなります。                                                                                                    |  |  |  |
|    | <ul> <li>◆これから複数の会話文を聞き、会話文のそれぞれについて、論理的におかしいところが含まれているかどうかを判断し、論理的におかし<br/>いところが「含まれている」「含まれてない」のどちらかを選択してください。</li> <li>ここで「論理的におかしい」とは、「会話のつじつまがあっていない」「飛躍がある」「つながりがおかしい」などを意味しています。</li> <li>・音声が終了すると、設問と選択肢が表示されますので、適切なものを選択してください。</li> <li>・音声は一度しか流れません。</li> <li>・解答には時間設定がされています。設問・選択肢が表示されてから、設定された時間内に解答をしてください。解答時間が終了すると、<br/>解答を選択していなくても自動的に次の問題に移ります。</li> </ul>                                                                                                    |  |  |  |
|    | GPS         アスト (編約:0)         アスト (編約:0)         P10:00         P10:00 |  |  |  |
|    |                                                                                                    |  |  |  |

### テスト(選択式) 画面※テスト1~3冒頭にサンプル問題が1問ずつあります。

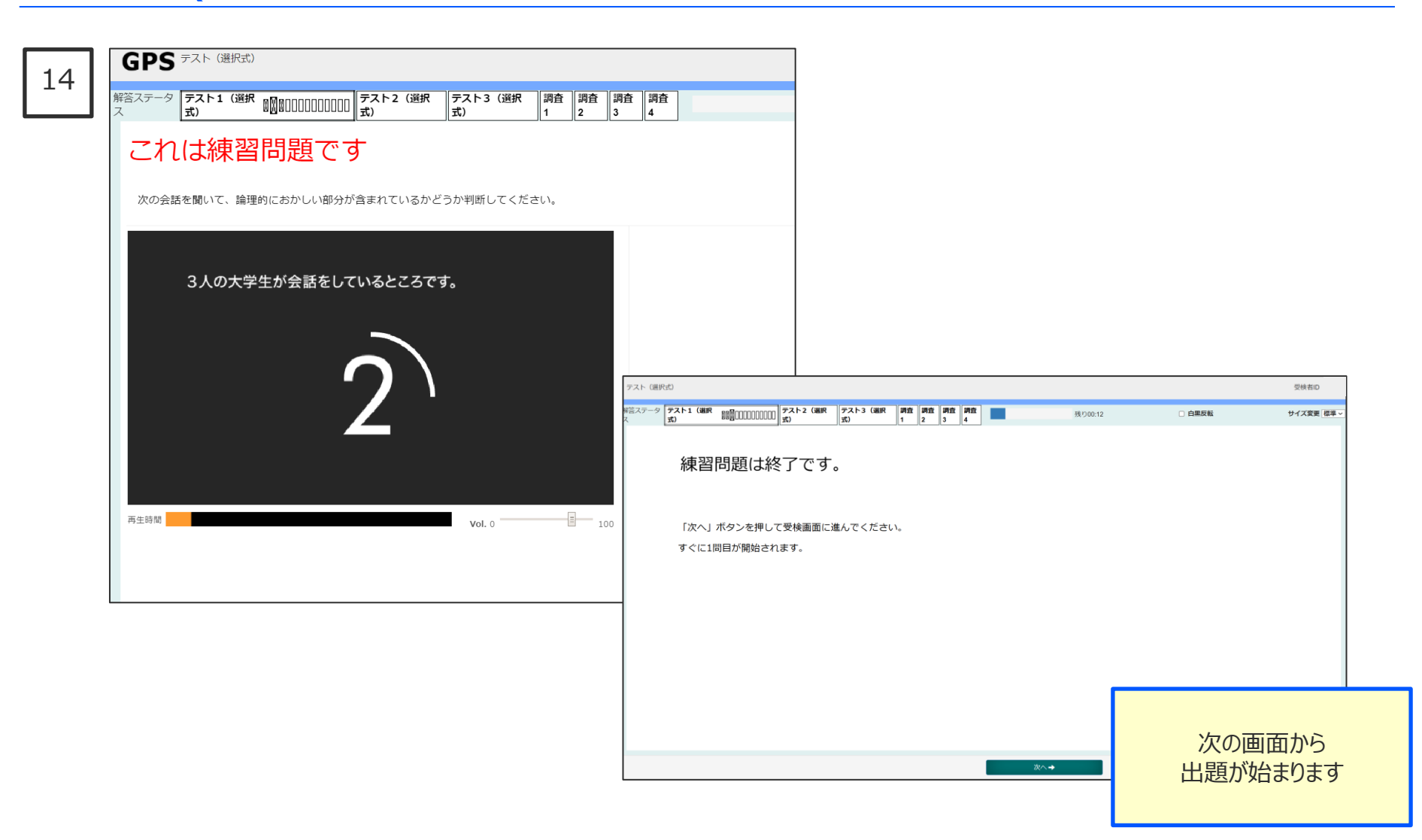

#### 制作日:2025.02.05 10

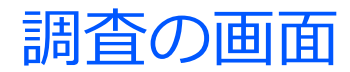

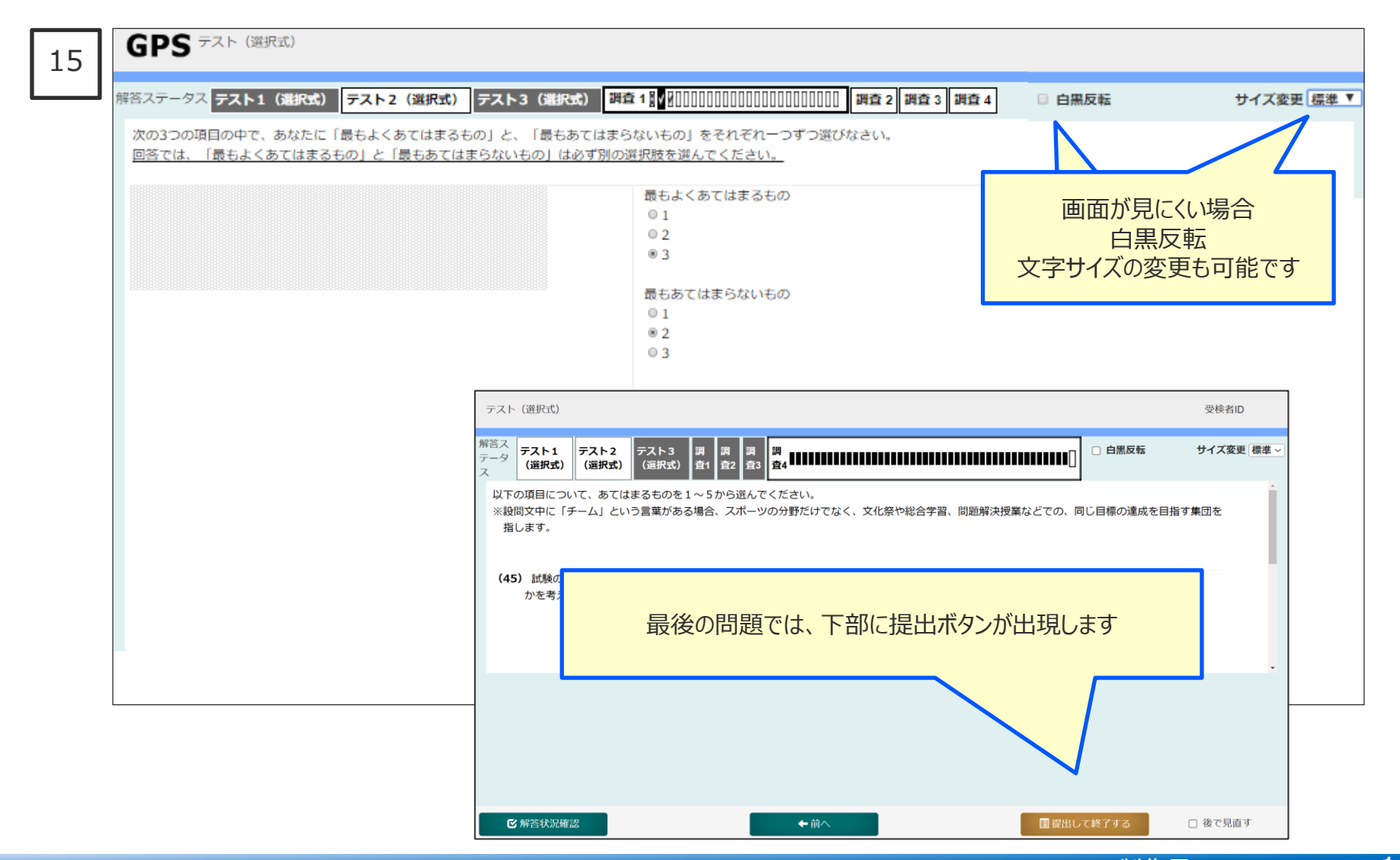

#### © Benesse i-Career Co., Ltd All Rights Reserved.

#### 制作日:2025.02.05 11

### テスト終了後の画面

| 15 | 【アンケートが残っている場合】                                                                           |                                                                                   |
|----|-------------------------------------------------------------------------------------------|-----------------------------------------------------------------------------------|
|    | 未受検のものがあれば受検してください。<br>この下にオレンジ色のボタンがなければ受検終了です。<br>右下の「×閉じる」ボタンを押してください。<br>●新入生アンケートへ進む | 選択問題に加えて、記述式やアンケートがある場合は、<br>選択問題終了後、このような画面がでます。<br>オレンジ色のボタンを押すと、そのままテストが継続できます |
|    | <b>×</b> 閉じる                                                                              |                                                                                   |

【すべて受検済みの場合】

 ・
 ・
 ・

 ・
 ・

 ・

 ・

 ・

 ・

 ・

 ・

 ・

 ・

 ・

 ・

 ・

 ・

 ・

 ・

 ・

 ・

 ・

 ・

 ・

 ・

 ・

 ・

 ・

 ・

 ・

 ・

 ・

 ・

 ・

 ・

 ・

 ・

 ・

 ・

 ・

 ・

 ・

 ・

 ・

 ・

 ・

 ・

 ・

 ・

 ・

 ・

 ・

 ・

 ・

 ・

 ・

 ・

 ・

 ・

 ・

 ・

 ・

 ・

 ・

 ・

 ・

 ・

 ・

 ・

 ・

 ・

 ・

 ・

 ・

 ・

 ・

 ・

 ・

 ・

 ・

 ・

 ・

 ・

 ・

 ・

 ・

■ 動画を見る

7ち動画(受線後フォローガイド)

#### 【テスト(記述式)と在校生アンケートが残っている場合】

| 未受検のものがあれば受検してください。                                | 受検お疲れ様でした!早速結果を確認しまし                                                                                                    |
|----------------------------------------------------|----------------------------------------------------------------------------------------------------|
| この下にオレンジ色のボタンがなければ受検終了です。<br>右下の「×閉じる」ボタンを押してください。 | ■新星(個人結星レポート)について<br>WEB級とPDF版の2種類があります。受快後すでに結果を確認でき、詳しいアドバイスが掲載されているWEB版からご確認ください。<br>右下の「相似る」ボタンを押し、「個人結果いポート簡單(WEB限)」に進んでください。<br>※WEB版は思想をなては酸却が簡単です。<br>※PDF版は風ね5分以内に確認可能です(ただし状況により多くかかる場合もあります)。                                                                                                    |
| ●テスト(記述式)へ進む<br>●在校生アンケートへ進む                       | 国 受検前準備     「GP5-Academic] を知るための範囲     受検防の注意     受使防の注意事項                                                                                                    |
| ★ 閉じる                                              | 単株チェック 日子ェック 日子ェック 日子ェック 日子ェック 日子ェック 日子・ロー 日子・ロー 日子・ロ |
|                                                    | <b>同受検後確</b> 認                                                                                                    |

#### Benesse i-Career

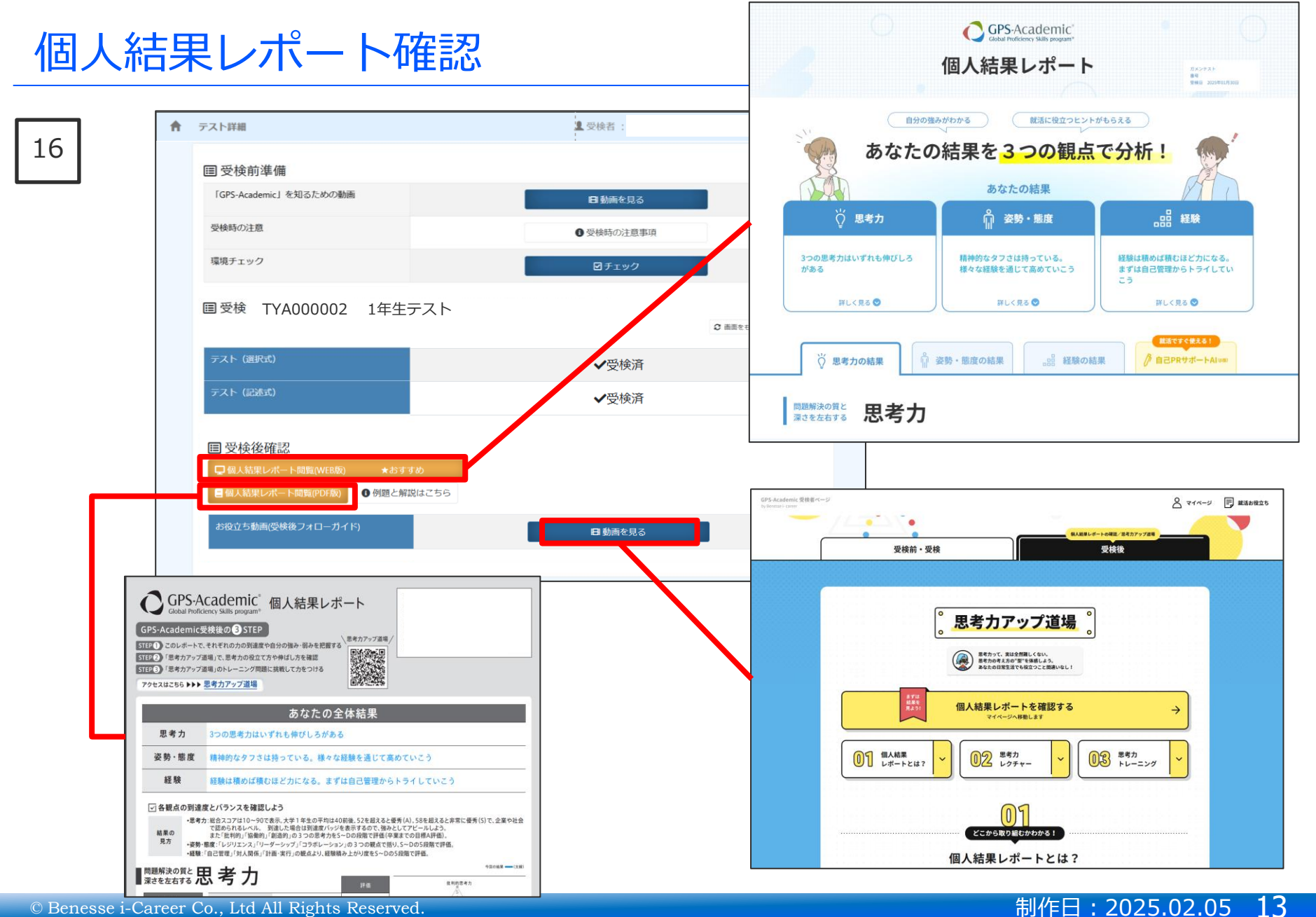